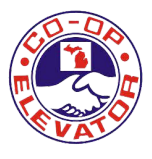

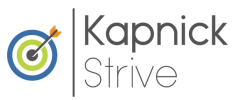

# Strive Wellness Program

- Online Wellness Portal
  - **Wellness Presentations & Challenges**
- Reward Points Program
- Health Risk Assessment (HRA)
  - Health and Wellness Library

Monthly Strive Webinar and Newsletter

## What's included?

Our wellness program offers a variety of tools and resources to help you achieve your best wellness.

### Earn Your Wellness Incentive

Employees (and covered spouses) who complete the steps below will receive the wellness incentive:

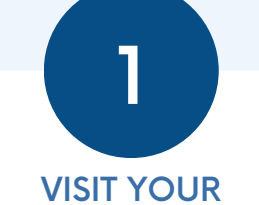

### WELLNESS PORTAL

#### www.kapnickstrive.com

First-time users: click "Sign Up" Repeat users: click "Log In"

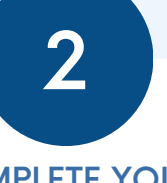

#### COMPLETE YOUR HEALTH RISK ASSESSMENT

The Health Risk Assessment (HRA) immediately pops up for completion when you log in to your portal for the first time.

#### Scan to access your portal

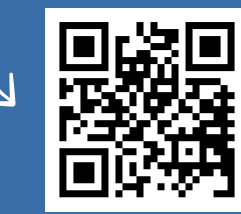

PARTICIPATE IN THE BIOMETRIC HEALTH SCREENING ON ONE OF THE FOLLOWING DATES.

#### **DATES:**

- Akron Plant: January 10
- Pigeon Office: January 11
- Ruth Plant: January 12

QUESTIONS? CONTACT STRIVE@KAPNICK.COM

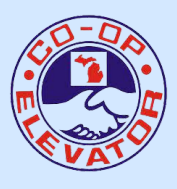

# Access Your Wellness Portal

Your health and well-being are very important to Cooperative Elevator, and they want to continue to provide you with the best resources and tools possible to help improve your quality of life.

#### VISIT: WWW.KAPNICKSTRIVE.COM

- Repeat participants, select "Log In" and enter existing username and password to access the Strive portal
- First-time participants, select "Sign-Up" and follow the steps below

#### Included in your wellness portal:

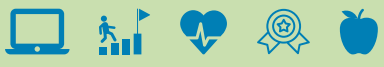

- Health Risk Assessment
- Wellness Challenges & Presentations
- Physical Activity & Nutrition Tracking
- Reward Points Program
- Health & Wellness Resources
- Self-Help Guided Programs
- and much more!

#### ENTER LAST NAME, DOB, LAST 4 SSN

- Select lookup account
- Agree to terms & conditions

#### **CREATE YOUR PROFILE**

- Create a username and password
- Enter remaining information to complete your profile

#### COMPLETE THE HEALTH RISK ASSESSMENT (HRA)

• Upon accessing the Strive portal for the first time in the program year, you will automatically be prompted to complete the HRA before advancing into the rest of the portal.

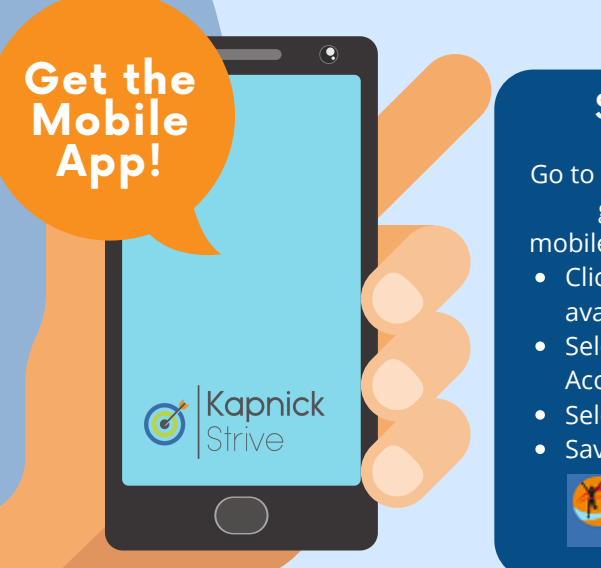

#### STEP 1

Go to your portal to get your mobile access code:

- Click on your avatar
- Select Mobile Access
- Select New
- Save your code

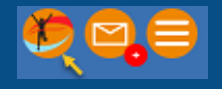

#### STEP 2

Visit your phone's app store and download **MyWellApp by CoreHealth** & enter your mobile access code after waiting 1-2 minutes.

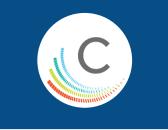

Scan to watch an intro video and how-to to sign up on your wellness portal!

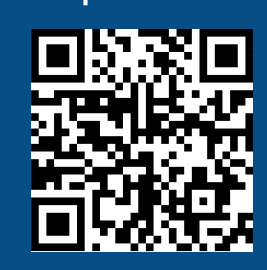

# **Eligible Wellness Activites**

Participate in any of the activities listed below to earn points to help promote better health!

- Complete your annual well-visit 500 points
- **Complete a preventative exam** 200 points each (max 1200 points)
  - Examples of preventative health screenings include: Mammograms, Dental Exams, Eye Exams, OBGYN Exams, Prostate Exams, etc.
- **Get a vaccination** 200 points each (max 1200 points)
  - Examples of Vaccinations include: Flu, Covid-19, Chicken Pox, Hepatitis A & B, HPV, Measles, etc
- Walk 10,000 steps in a day 5 point per day
- Track 3 servings of vegetables and fruit 6 point per day
- Watch or attend a monthly Strive Webinar 100 points each (max 1200)
- **Read an article in the HealthyLearn Library** 25 points (max 300 points)
- Attend a Wellness Presentation 200 points (max 800 points)
- **Complete an online Strive Challenge** 200 points (max 800 points)
- Submit a well-being activity 100 points (max 800 points)
  - Examples of well-being activities include: 5Ks, triathlons and marathons, volunteering, going to a financial wellness class/advisor, working with a therapist, etc.

Submit the completed activities on your wellness portal!

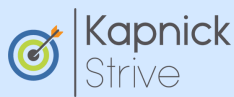